# Mobilansicht für Webseiten prüfen (Chrome)

## F12 auf der Tastatur drücken > es öffnet sich rechts ein Fenster

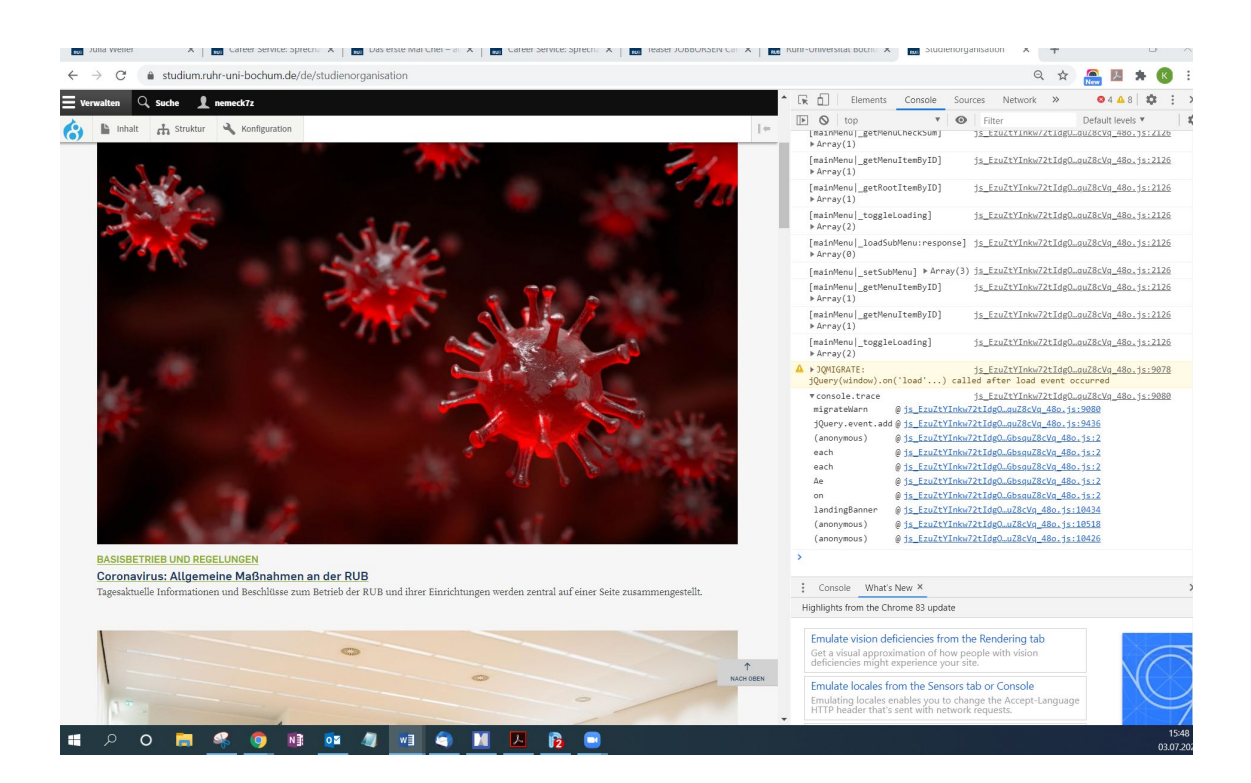

### Oben das Symbol Tablet/Handy auswählen

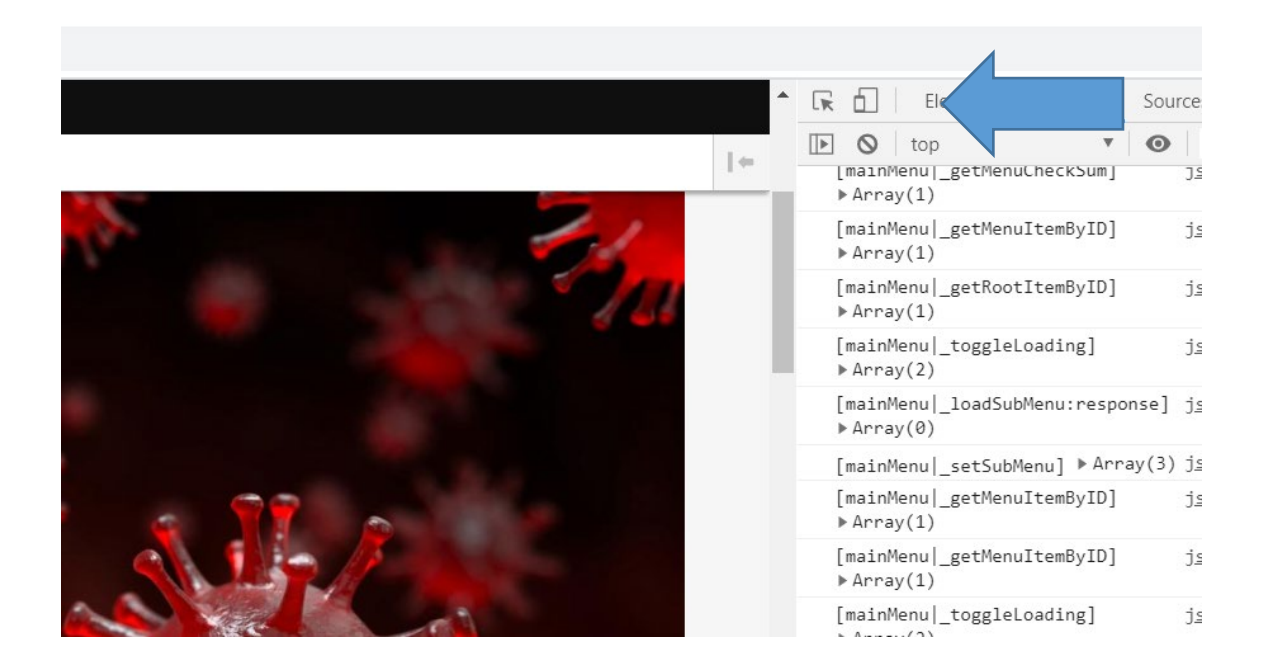

Es öffnet sich bereits eine mobile Voransicht, über "Resposive" können verschiedene Endgeräte (Handy, Tablets) ausgewählt werden.

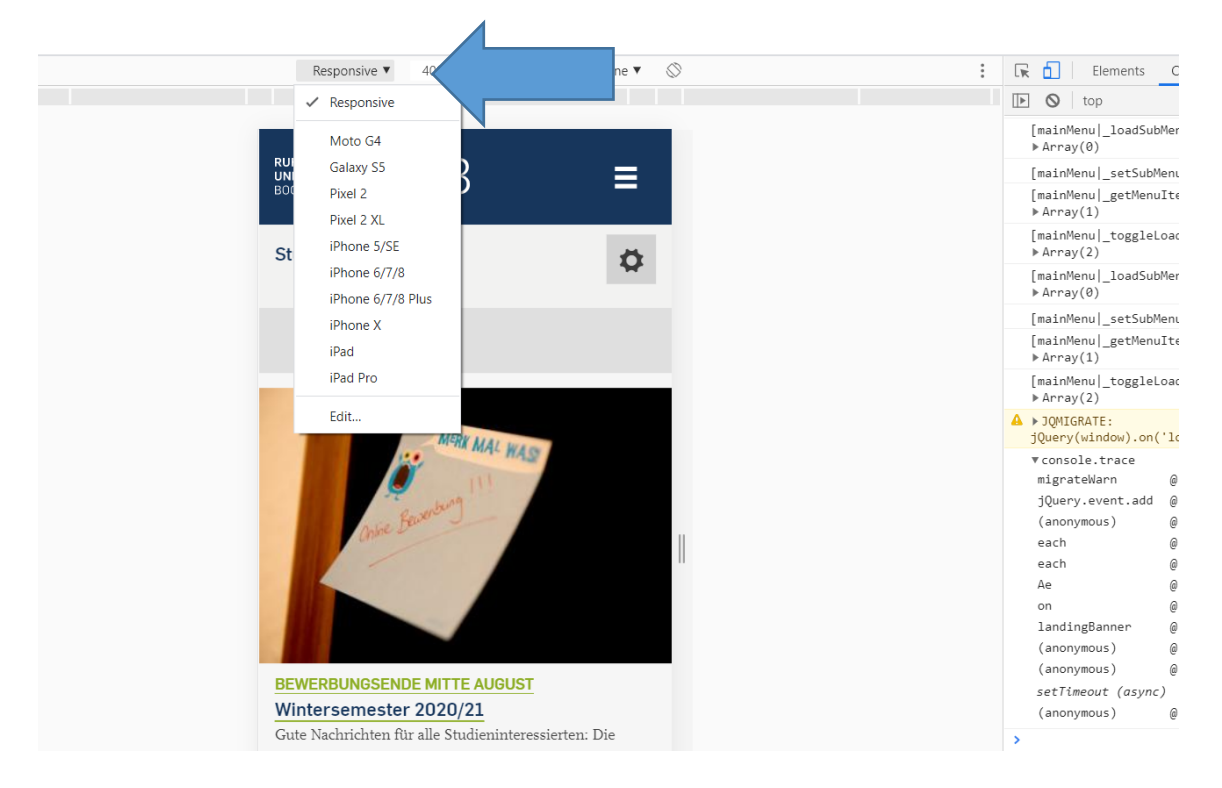

#### Über das Toggle-Symbol oben geht es in die (selten schöne) gedrehte Ansicht.

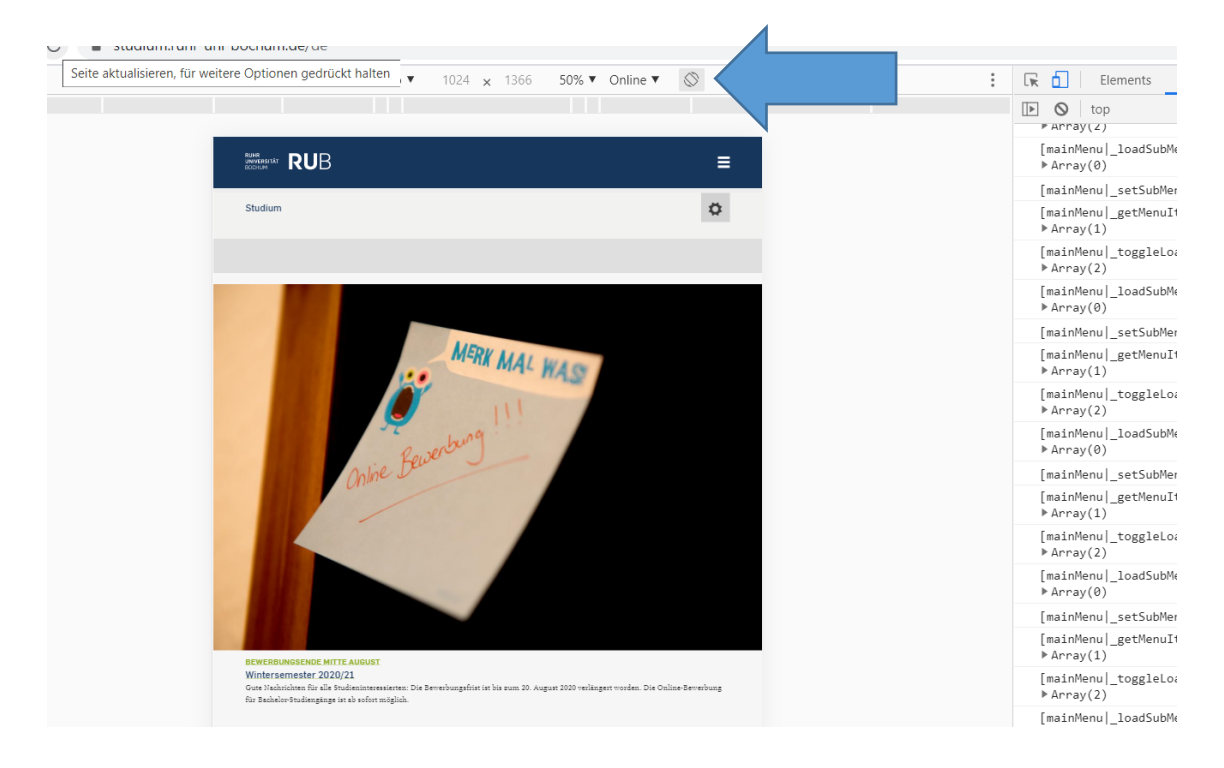

# Mobilansicht für Webseiten prüfen (Firefox)

(Der Weg ist im Grunde derselbe wie bei Chrome, nur anders angeordnet.)

# F12 // Symbol Handy/Tablet

| 50 Studium   Studium - Ru                                                                        | uhr-Unive X +                                                                                                    |                                                                                                    |                                                                                                    |                                                                                                    |                                                                                                    |                                                                                                    |                                                           | - • ×                  |  |
|--------------------------------------------------------------------------------------------------|----------------------------------------------------------------------------------------------------|----------------------------------------------------------------------------------------------------|----------------------------------------------------------------------------------------------------|----------------------------------------------------------------------------------------------------|----------------------------------------------------------------------------------------------------|----------------------------------------------------------------------------------------------------|-----------------------------------------------------------|------------------------|--|
| ← → ♂ ☆                                                                                          | 🛈 🔒 https://studium. <b>ru</b>                                                                                                    | hr-uni-bochum.de/de                                                                                                    |                                                                                                    |                                                                                                    | ₽ \                                                                                                    | য 🗘 🔍 Suchen                                                                                             |                                                           | III\ 🗉 💐 ≡             |  |
|                                                                                                  |                                                                                                    |                                                                                                    |                                                                                                    |                                                                                                    | ۵.7                                                                                                    |                                                                                                    | FINGLISH                                                  | ,                      |  |
|                                                                                                  |                                                                                                    |                                                                                                    |                                                                                                    |                                                                                                    |                                                                                                    |                                                                                                    |                                                           |                        |  |
|                                                                                                  | RUHR<br>DIVERSITÄT<br>BOCHUM                                                                                                    | STUDIUM FORSCI                                                                                                    | IUNG TRANSFER                                                                                                    | NEWS                                                                                                    | ÜBER UNS                                                                                                    | FAKULTÄTEN UND EIN                                                                                       | IRICHTUNGEN                                               |                        |  |
|                                                                                                  |                                                                                                    | Q                                                                                                    |                                                                                                    |                                                                                                    |                                                                                                    |                                                                                                    |                                                           |                        |  |
|                                                                                                  | Studium                                                                                                    | T Startseite → studium.ruhr-uni-bo                                                                                                    | chum.de → Studium                                                                                                    |                                                                                                    |                                                                                                    |                                                                                                    |                                                           |                        |  |
|                                                                                                  |                                                                                                    |                                                                                                    |                                                                                                    |                                                                                                    |                                                                                                    |                                                                                                    |                                                           |                        |  |
|                                                                                                  |                                                                                                    |                                                                                                    | MERK MAL WA                                                                                                    | S.                                                                                                    |                                                                                                    | BEWERBUNGSENDE MITTE<br>Wintersemester 2020/2<br>Gute Nachrichten für alle<br>Studieninteressierten: Die | AUGUST<br>1                                               |                        |  |
| 🕞 🗘 Inspektor D                                                                                  | Konsole Debugger {} Stilbearbeitung                                                                                                    | Ω Laufzeitanalyse                                                                                                    | Netzwerkanalyse 🗄 Web-Spe                                                                                                    | eicher 🕇 Barri                                                                                                    | erefreiheit                                                                                                    |                                                                                                    |                                                           | 0 ··· ×                |  |
| 🗊 🗑 Ausgabe filtern                                                                              |                                                                                                    |                                                                                                    |                                                                                                    |                                                                                                    |                                                                                                    |                                                                                                    |                                                           | Nicht leeren           |  |
| Fehler Warnungen Log I                                                                           | Informationen Debug CSS XHR Anfragen                                                                                                    |                                                                                                    |                                                                                                    |                                                                                                    |                                                                                                    |                                                                                                    |                                                           |                        |  |
| [main/tenul loadSubtenu:resonse] > Array []                                                      |                                                                                                    |                                                                                                    |                                                                                                    |                                                                                                    |                                                                                                    |                                                                                                    | VZ2jNQq6SDY.js:2118:17                                    |                        |  |
| [mainMenu _setSubMe                                                                              | mainNenul setSubNenul > Array(3) [ Object(1), 1131372, 0 ]                                                                                                    |                                                                                                    |                                                                                                    |                                                                                                    |                                                                                                    |                                                                                                    | js_0WOUQ8pEyQexHpRj6RKWm4-6xyEp4wrXVZ2jNQq6SDY.js:2118:17 |                        |  |
| [mainMenul_getMenuItem8yID] + Array [ 1131372 ]                                                  |                                                                                                    |                                                                                                    |                                                                                                    |                                                                                                    | js_0WOUQ8pEyQexHpRj6RKWm4-6xyEp4wrXVZ2jNQq6SDY.js:2118:17                                                                                                |                                                                                                    |                                                           |                        |  |
| [mainMenu _toggleLoading] > Array [ Object(1), false ]                                           |                                                                                                    |                                                                                                    |                                                                                                    |                                                                                                    |                                                                                                    | js_0WOUQ8pEyQexHpRj6RKWm4-6xyEp4wrXVZ2jNQq6SDY.js:2118:17                                                |                                                           |                        |  |
| [mainMenu _loadSubMenu:response] > Array []                                                      |                                                                                                    |                                                                                                    |                                                                                                    |                                                                                                    | js_0WOUQ8pEyQexHpRj6RKWm4-6xyEp4wrXVZ2jNQq6SDY.js:2118:17                                                                                                |                                                                                                    |                                                           |                        |  |
| [mainMenu _setSubMenu] ▶ Array(3) [ Object(1), 1131370, 0 ]                                      |                                                                                                    |                                                                                                    |                                                                                                    |                                                                                                    | js_0WOUQ8pE                                                                                                    | js_0WOUQ8pEyQexHpRj6RKWm4-6xyEp4wrXVZ2jNQq6SDY.js:2118:17                                                |                                                           |                        |  |
| [mainMenu _getHenuItemByID] > Array [ 1131370 ]                                                  |                                                                                                    |                                                                                                    |                                                                                                    |                                                                                                    |                                                                                                    | js_0WOUQ8pEyQexHpRj6RKWm4-6xyEp4wrXVZ2jNQq6SDY.js:2118:17                                                |                                                           |                        |  |
| [mainMenul_toggleLoading] > Array [ Object(1), false ]                                           |                                                                                                    |                                                                                                    |                                                                                                    |                                                                                                    |                                                                                                    | js_0WOUQ8pEyQexHpRj6RKWm4-6xyEp4wrXVZ2jNQq6SDY.js:2118:17                                                |                                                           |                        |  |
| A JQMIGRATE: jQuery(window).on('load') called after load event occurred                          |                                                                                                    |                                                                                                    |                                                                                                    |                                                                                                    |                                                                                                    | js_0WOUQ8pE                                                                                              | js_0WOUQ8pEyQexHpRj6RKWm4-6xyEp4wrXVZ2jNQq6SDY.js:9070:12 |                        |  |
| console.trace()                                                                                  |                                                                                                    |                                                                                                    |                                                                                                    |                                                                                                    |                                                                                                    | js_0WOUQ8pE                                                                                              | yQexHpRj6RKWm4-6xyEp4wr)                                  | WZ2jNQq6SDY.js:9072:13 |  |
| migrateWarn<br>add<br>each<br>each<br>Ae<br>on<br>landingBanner<br>landingBageResiz:<br>interval | http://studium.uhu-unl-bochum.de/site<br>http://studium.uhu-unl-bochum.de/site<br>https://studium.uhu-unl-bochum.de/site<br>https://studium.uhu-unl-bochum.de/site<br>https://studium.uhu-unl-bochum.de/site<br>https://studium.uhu-unl-bochum.de/site<br>https://studium.uhu-unl-bochum.de/site<br>https://studium.uhu-unl-bochum.de/site<br>https://studium.uhu-unl-bochum.de/site<br>https://studium.uhu-unl-bochum.de/site | <pre>s/studium.ruh-uni-bochum.de/files/<br/>s/studium.ruh-uni-bochum.de/files/<br/>s/studium.ruh-uni-bochum.de/files/<br/>s/studium.ruh-uni-bochum.de/files/<br/>s/studium.ruh-uni-bochum.de/files/<br/>s/studium.ruh-uni-bochum.de/files/<br/>s/studium.ruh-uni-bochum.de/files/<br/>s/studium.ruh-uni-bochum.de/files/<br/>s/studium.ruh-uni-bochum.de/files/<br/>s/studium.ruh-uni-bochum.de/files/<br/>s/studium.ruh-uni-bochum.de/files/</pre> | s/j0WOUQ8pEVQexHpR;6KKim4<br>s/j0WOUQ8pEVQexHpR;6KKim4<br>s/j0WOUQ8pEVQexHpR;6KKim4<br>s/j0WOUQ8pEVQexHpR;6KKim4<br>s/j0WOUQ8pEVQexHpR;6KKim4<br>s/j0WOUQ8pEVQexHpR;6KKim4<br>s/j0WOUQ8pEVQexHpR;6KKim4<br>s/j0WOUQ8pEVQexHpR;6KKim4<br>s/j0WOUQ8pEVQexHpR;6KKim4<br>s/j0WOUQ8pEVQexHpR;6KKim4<br>s/j0WOUQ8pEVQexHpR;6KKim4<br>s/j0WOUQ8pEVQexHpR;6KKim4 | 4 - 6xyEp4wrXVZ2j<br>4 - 6xyEp4wrXVZ2j<br>4 - 6xyEp4wrXVZ2j<br>4 - 6xyEp4wrXVZ2j<br>4 - 6xyEp4wrXVZ2j<br>4 - 6xyEp4wrXVZ2j<br>4 - 6xyEp4wrXVZ2j<br>4 - 6xyEp4wrXVZ2j<br>4 - 6xyEp4wrXVZ2j | NQq6SDY.js:9072<br>NQq6SDY.js:9428<br>NQq6SDY.js:2<br>NQq6SDY.js:2<br>NQq6SDY.js:2<br>NQq6SDY.js:2<br>NQq6SDY.js:2<br>NQq6SDY.js:1042<br>NQq6SDY.js:1041 | 6<br>0<br>8                                                                                              |                                                           | Į                      |  |

Geöffnete Leiste unten etwas runterziehen und oben bei "Benutzerdefiniert" ein Gerät auswählen,

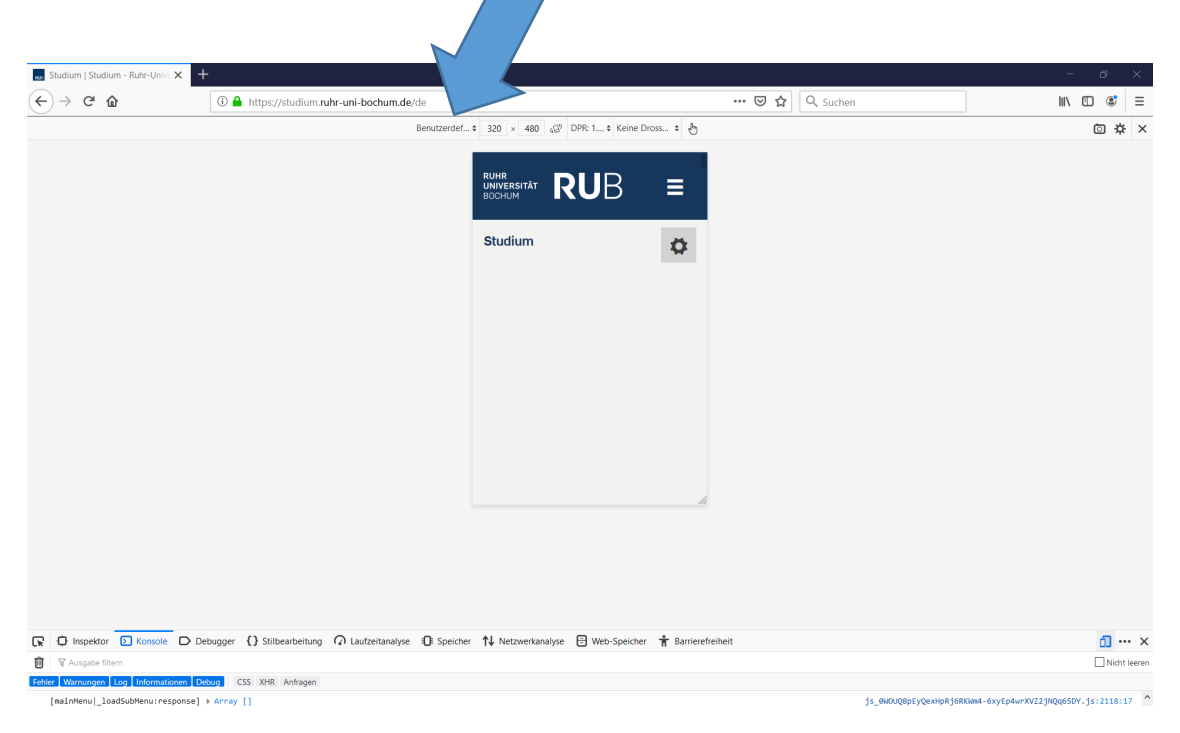

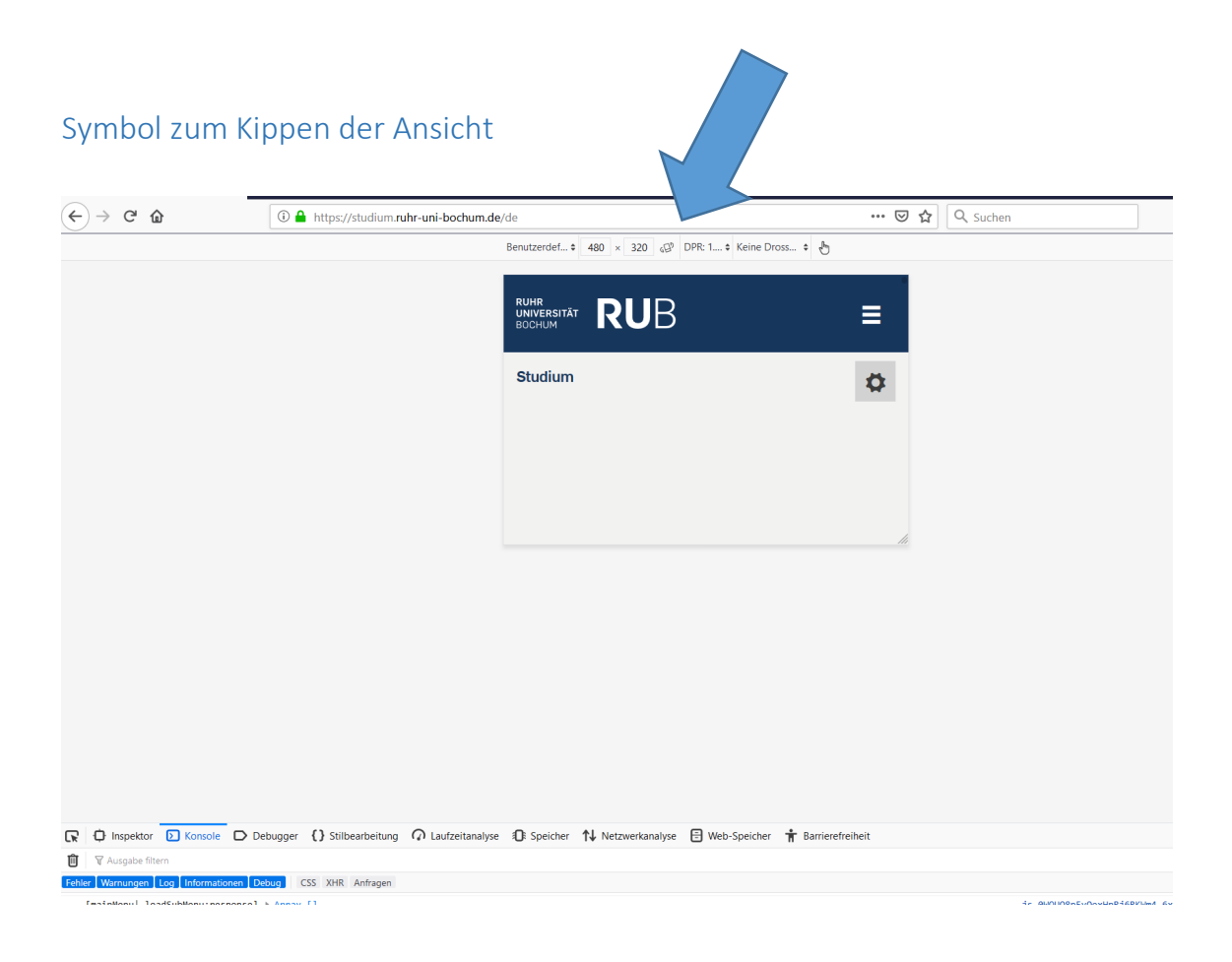